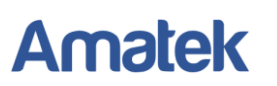

## Подключение IP камер Amatek к ПО «Trassir»

## <u>Замечания</u>.

- 1) Данное описание сделано с использованием интерфейса программного обеспечения TRASSIR для персонального компьютера с OC Windows. Для других платформ TRASSIR действуйте аналогично.
- 2) В связи с ограниченной поддержкой ПО TRASSIR спецификаций протокола ONVIF возможны ограничения функционала IP камер. Подробнее уточняйте в отделе технической поддержки Amatek.

Для совместной корректной работы камер **Amatek** и продукта на платформе «Trassir» необходимо произвести предварительную настройку параметров камеры.

- 1. Подключите камеру к локальной сети и включите ее.
- 2. Установите на ПК программу IP search. Установочный файл находится на прилагаемом к камере CD диске; также Вы можете скачать его с сайта <u>www.amatek.su</u>.
- 3. Запустите программу поиска, нажмите кнопку Search в нижней части окна.

## Замечание. ваш ПК и камера должны находиться в одном сегменте сети.

 Выделите (отметьте чекбокс) Вашу камеру в списке найденных устройств. Опознать камеру Вы можете по ее названию либо по МАС адресу, информация об этом находится на шильде камеры.

|       |          |          |                   |                         | SEARCH               | TOOL            |               |            |                             | ₹ - □>  | ĸ    |
|-------|----------|----------|-------------------|-------------------------|----------------------|-----------------|---------------|------------|-----------------------------|---------|------|
| Onlin | e Device |          | Onvif MultimodelN | letmast 🕞 Import        | Export               | C Refresh       | ALL           |            |                             |         |      |
|       | Index    | Model    | Device Name       | Firmware                | Version              | IP Address      | Subnet Mask   | Gate       | NetWork Param               | Upgrade |      |
|       | 001      | NVR      | NVR               | NVR_HI3536_H265_36CH_E  | 3D_V9.1.25.3_K300027 | 192.168.230.137 | 255.255.255.0 | 192.168.   | IP Address                  |         |      |
|       | 002      | NVR      | NVR               | NVR_HI3536D_H265_9CH_8  | POE_PNP_BD_V9.1.2    | 192.168.230.135 | 255.255.255.0 | 192.168.   | 192.168.1.168               |         |      |
|       | 003      | IPCAMERA | Amatek_I5SSA      | 3516D_IMX335_B1T0A1M00  | C1P1_W_K300027845    | 192.168.230.40  | 255.255.255.0 | 192.168.   | SubnetMask<br>255.255.255.0 |         |      |
| ~     | 004      | IPCAMERA | Amatek_I2SSMA     | 3516CV300_IMX307_X10T0A | A1M0C1P1_W_[K30002   | 192.168.1.168   | 255.255.255.0 | 192.16     | GateWay<br>192.168.1.1      |         |      |
|       | 005      | IPCAMERA | Amatek_I5SSA      | 3516D_IMX335_B1T1A1M00  | C1P1_W_K300027845    | 192.168.230.132 | 255.255.255.0 | 192.168    | DNS                         |         | a)   |
|       | 006      | IPCAMERA | Amatek_I5SSA      | 3516D_IMX335_B1T1A1M00  | C1P1_W_K300027845    | 192.168.230.128 | 255.255.255.0 | > 192.168. | 192.168.1.1<br>HTTP Port    |         |      |
|       | 007      | IPCAMERA | Amatek_I5SSA      | 3516D_IMX335_B1T1A1M00  | C1P1_W_K300027845    | 192.168.230.130 | 255.255.255.0 | 192.168.   | 80<br>RTSP Port             |         |      |
|       | 008      | IPCAMERA |                   | 3516CV300_IMX307_B1T    | 1A1M0C1_W_8.1.30.4   | 192.168.254.44  | 255.255.255.0 | 192.168.   | 554                         |         |      |
|       | 009      | IPCAMERA | Amatek_I5SSA      | 3516D_IMX335_B1T1A1M00  | C1P1_W_K300027845    | 192.168.230.131 | 255.255.255.0 | 192.168.   |                             | ERIFY   | – b) |
|       | 010      | IPCAMERA | Amatek_I2SSA      | 3516CV300_IMX327_B1T0A  | 1M0C1P1_W_K300027    | 192.168.230.42  | 255.255.255.0 | 192.168.   | Usemame                     |         |      |
|       | 011      | IPCAMERA | Amatek_I5SSA      | 3516D_IMX335_B1T1A1M00  | C1P1_W_K300027845    | 192.168.230.109 | 255.255.255.0 | 192.168.   | Password                    |         |      |
|       | 012      | IPCAMERA | Amatek_I5SSA      | 3516D_IMX335_B1T1A1M00  | C1P1_W_K300027845    | 192.168.230.134 | 255.255.255.0 | 192.168.   |                             |         |      |
|       | 013      | IPCAMERA | Amatek_I5SSA      | 3516D_IMX335_B1T1A1M00  | C1P1_W_K300027845    | 192.168.230.129 | 255.255.255.0 | 192.168.   | Modify<br>Forget Pass       | vord    |      |

- 5. При первом включении камера имеет IP адрес по умолчанию. В данном случае это 192.168.1.168. Его необходимо изменить. Сделать это можно двумя способами:
  - а) Вручную заполните поля в правой части окна программы значениями, полученными от Вашего администратора локальной сети, или
  - b) Поставьте флажок DHCP (при наличии в сети DHCP сервера).
- 6. Введите корректные логин и пароль (по умолчанию логин: admin, пароль: admin).

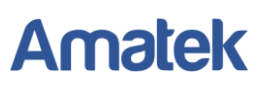

7. Нажмите кнопку Modify. Через некоторое время камера перезагрузится с новыми параметрами для подключения к вашей локальной сети.

| _        |          |             |                   | SE                                 | ARCH TOOL              | _             |           | <b>₹</b> - □ ×            |
|----------|----------|-------------|-------------------|------------------------------------|------------------------|---------------|-----------|---------------------------|
| Online   | e Device |             | Onvif MultimodelN | etmast 🕞 Import 🕞 Export           | C Refresh              | ALL           |           |                           |
|          | Index    | Model       | Device Name       | Firmware Version                   | IP Address             | Subnet Mask   | Gate      | NetWork Param Upgrade     |
|          | 002      | IPCAMERA    |                   | 3516CV300_IMX307_B1T1A1M0C1_W_8.   | 1.30.4 192.168.254.44  | 255.255.255.0 | 192.168.  | IP Address                |
|          | 003      | IPCAMERA    | Amatek_I5SSA      | 3516D_IMX335_B1T0A1M0C1P1_W_K30002 | 192.168.230.40         | 255.255.255.0 | 192.168.  | 192.168.230.139           |
|          |          |             |                   |                                    |                        |               | _         | SubnetMask                |
| ~        | 004      | IPCAMERA    | Amatek_I2SSMA     | 3516CV300_IMX307_X10T0A1M0C1P1_W_[ | (30002 192.168.230.139 | 255.255.255.0 | 192.168.  | 255.255.255.0             |
|          | 005      | IPCAMERA    | Amatek I5SSA      | 3516D IMX335 B1T1A1M0C1P1 W K3000  | 7845 192 168 230 133   | 255 255 255 0 | 192 168   | GateWay                   |
|          |          | n or mero ( | T INDEXT_DOOD T   |                                    |                        | 200.200.200.0 | 102.100.  | 192.168.230.1             |
|          | 006      | IPCAMERA    | Amatek_I2SSA      | 3516CV300_IMX327_B1T0A1M0C1P1_W_K3 | 300027 192.168.230.42  | 255.255.255.0 | 192.168 > | DNS                       |
| <u> </u> | 007      | 00444504    | A                 | STATE NAVARE DITA MARCHEN WE KARA  | 7045 400 400 000 404   | 055 055 055 0 | 400.400   | 0.0.0                     |
|          | 007      | IPCAMERA    | Amatek_1555A      | 3516D_IWX335_B111A1M0C1P1_W_K30002 | (7845 192.168.230.131  | 255.255.255.0 | 192.168.  | HTP Port                  |
|          | 008      | IPCAMERA    | Amatek_15SSA      | 3516D_IMX335_B1T1A1M0C1P1_W_K30002 | 7845 192.168.230.128   | 255.255.255.0 | 192.168.  | ou and                    |
|          |          |             |                   |                                    |                        |               |           | 554                       |
|          | 009      | IPCAMERA    | Amatek_I5SSA      | 3516D_IMX335_B1T1A1M0C1P1_W_K30002 | 7845 192.168.230.130   | 255.255.255.0 | 192.168.  | DHCP                      |
|          | 010      | IPCAMERA    | Amatek_I5SSA      | 3516D_IMX335_B1T1A1M0C1P1_W_K30002 | 7845 192.168.230.134   | 255.255.255.0 | 192.168.  | SECHDITY VEDICY           |
|          |          |             |                   |                                    |                        |               | _         | Username                  |
|          | 011      | IPCAMERA    | Amatek_I5SSA      | 3516D_IMX335_B1T1A1M0C1P1_W_K30002 | 7845 192.168.230.132   | 255.255.255.0 | 192.168.  | admin                     |
|          | 012      | IPCAMERA    | Amatek_I5SSA      | 3516D_IMX335_B1T1A1M0C1P1_W_K30002 | 27845 192.168.230.129  | 255.255.255.0 | 192.168.  | Password                  |
|          | 013      | IPCAMERA    | Amatek_I5SSA      | 3516D_IMX335_B1T1A1M0C1P1_W_K30002 | 7845 192.168.230.109   | 255.255.255.0 | 192.168.  |                           |
|          | 014      | IPCAMERA    | Amatek_I2SSMA     | 3516CV300_IMX307_X10T0A1M0C1P1_W_k | 30002 192.168.230.49   | 255.255.255.0 | 192.168.  | Modify<br>Forget Password |

После перезагрузки камера готова к работе с «Trassir».

 Запустите ПО «Trassir», перейдите в «Настройки – IP устройства» и нажмите кнопку «Добавить вручную» внизу экрана.
 (Замечание: дая камер Amatek произведённых до 2020 года, вы можете использовать

<u>(Замечание</u>: для камер **Атаtek**, произведённых до 2020 года, вы можете использовать функцию авто определения модели в ПО «Trassir».)

9. Из списка совместимости выберите «ONVIF», введите IP адрес камеры, порт (80 по умолчанию) в соответствующие поля, нажмите «Обнаружить»:

| Настройка Спр      | равка            |  |
|--------------------|------------------|--|
| Добавление устрой  | іства            |  |
| Шаг 2: Введите ос  | новные параметры |  |
| <del>年</del> Назад |                  |  |
|                    |                  |  |
|                    |                  |  |
| Состояние: Готов   |                  |  |
| ІР-адрес:          | 192.168.230.139  |  |
| Порт:              | 80 🚊             |  |
| Пользователь:      | admin            |  |
| Пароль:            | •••••            |  |
| Лицензия:          | ANYIP            |  |
|                    | Обнаружить       |  |
|                    |                  |  |
|                    |                  |  |
|                    |                  |  |
|                    |                  |  |

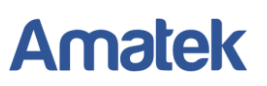

10. Если все сделано правильно, произойдет подключение системы к камере и вы увидите соответствующее сообщение:

| Модель:                                             | Amatek_Am                                             | natek_I5NT                                                                                                    |                                                   |                                                                                                    |                                                                                                    |                                                          |  |
|-----------------------------------------------------|-------------------------------------------------------|----------------------------------------------------------------------------------------------------|---------------------------------------------------|----------------------------------------------------------------------------------------------------|----------------------------------------------------------------------------------------------------|----------------------------------------------------------|--|
| Имя устройства:                                     | Amatek_Ama                                            | atek_I5NT                                                                                                    |                                                   |                                                                                                    |                                                                                                    |                                                          |  |
| Лицензия:                                           | ANYIP                                                 |                                                                                                    |                                                   | •                                                                                                    |                                                                                                    |                                                          |  |
| Выключи                                             | ть                                                    | 👼 Удалит                                                                                                    | ь                                                 |                                                                                                    |                                                                                                    |                                                          |  |
| Применить и<br>Состояние: Соед                      | изменения<br>инение устан                             | Отменить изи<br>новлено                                                                                                    | менения                                           |                                                                                                    |                                                                                                    |                                                          |  |
| Применить и<br>Состояние: Соед                      | ізменения<br>инение устан                             | <ul> <li>Отменить изи<br/>новлено</li> <li>Кодек</li> </ul>                                                                          | менения<br>Разрешение                             | Огранич. FPS                                                                                           | Сжатие                                                                                              | Битрейт                                                  |  |
| Применить и<br>Состояние: Соед<br>matek_Amatek_!    | ізменения<br>инение устан<br>5NT 2                    | <ul> <li>Отменить изи новлено</li> <li>Кодек</li> </ul>                                                                              | менения<br>Разрешение                             | Огранич. FPS                                                                                           | Сжатие                                                                                              | Битрейт                                                  |  |
| Применить и Состояние: Соед matek_Amatek_!          | ізменения<br>инение устан<br>5NT 2<br>☑ Вид           | <ul> <li>Отменить изл<br/>новлено</li> <li>Кодек</li> <li>цео</li> <li>h264</li> </ul>                                               | иенения<br>Разрешение<br>2592х1944 -              | Огранич. FPS<br>25 ÷                                                                                   | <b>Сжатие</b><br>Минимальное                                                                        | Битрейт<br>▼ 4096 <u>÷</u>                               |  |
| Применить и<br>Состояние: Соед                      | изменения<br>инение устан<br>5NT 2<br>☑ Вид<br>☑ Суб  | <ul> <li>Отменить изи новлено</li> <li>Кодек</li> <li>цео</li> <li>h264 •</li> <li>iпоток</li> </ul>                                 | менения<br>Разрешение<br>2592х1944<br>720х480     | Огранич. FPS<br>25 ÷<br>25 ÷                                                                           | Сжатие<br>Минимальное<br>Минимальное                                                                | Битрейт<br>▼ 4096 ÷<br>▼ 256 ÷                           |  |
| ☐ Применить и<br>Состояние: Соед<br>imatek_Amatek_! | инения устан<br>5NT 2<br>Вид<br>Суб<br>Звуп<br>Настро | <ul> <li>Отменить изи новлено</li> <li>Кодек</li> <li>цео</li> <li>h264 •</li> <li>опоток</li> <li>к</li> <li>ойки канала</li> </ul> | менения<br>Разрешение<br>2592х1944 ▼<br>720х480 ▼ | Огранич. FPS<br>25 ÷<br>25 ÷<br>Текущая статис<br>Видео: <del>25.0 FPS</del><br>Суброзго: <b>4.0</b> F | Сжатие<br>Минимальное<br>Минимальное<br>тика:<br>, 495.5 жБ/с                                       | <b>Битрейт</b> <ul> <li>4096 ÷</li> <li>256 ÷</li> </ul> |  |
| Применить и     Состояние: Соед     matek_Amatek_!  | ізменения<br>инение устан<br>5NT 2                    | ◆ Отменить изи<br>новлено<br>Кодек<br>цео h264 ▼<br>іпоток<br>к<br>х<br>хйки канала<br>тройстве                                      | менения<br>Разрешение<br>2592х1944 ▼<br>720х480 ▼ | Огранич. FPS                                                                                           | Сжатие<br>Минимальное<br>Минимальное<br>тика:<br><del>, 495.5 кБ/с</del><br><del>PS, 0.0 кБ/с</del> | Битрейт<br>▼ 4096 ÷<br>▼ 256 ÷                           |  |

11. Далее действуйте в соответствии с инструкциями к ПО «Trassir».